## Vaccine Management

Josh Pocus and Dan Conway, CDPH

## What's Next in My Turn – Release 59

**My Turn Clinic** 

New updates for providers will launch on June 06, 2025!

#### Release Highlights

- The new fields in the 'List a new location' will allow to enter multiple start and closing dates on the 'List a location', 'Update a location' and 'Delete a location' forms.
- ✓ A 'Delete' icon is displayed on the 'Open dates and Hours of operations' section in the 'List a new location' and 'Update a location' forms in the 'Testing site information' page.
- ✓ The 'Do not display hours of operations on the location card' check-box is positioned further down in the 'Open dates and Hours of operations' section in the 'Testing site information' page.
- An error message is displayed if the starting date and closing dates overlaps when adding new hours of operation in the 'List a new location' form on the 'Testing Site Information' page.
- ✓ A new 'Shots for School' carousel module is displayed on the 'My Turn' homepage.

#### Release Highlights

- ✓ An error message is displayed if the expiration date entered is today or earlier on the 'New Vaccine Inventory: New Vaccine' pop-up window in the 'Vaccine Inventory' flow.
- ✓ A new sorting arrow icon appears on the 'Name', 'Email', and 'Account Name' columns in the 'Contact' tab of the 'Clinic' page, allowing A-Z and Z-A sorting.
- A new banner displaying 'How to Use CAIR Quick Entry' and 'CAIR Quick Entry vs. Bulk Walk-in Upload' job aids are added to the 'Inline Submission' tab on the 'CAIR Quick Entry Upload Records' page.
- ✓ An error is displayed if the 'Open from' and 'Open to' times are the same, and the '+Add new hours of operations' link is disabled when all days are selected on the 'Hours of Operation' tab of the 'MPOD site' page.
- ✓ A new 'Closed to the Public' column is displayed on the 'MPODs' subtab in the 'Public Health Emergency' page.
- ✓ A new 'NDC Code' column is displayed on the 'Antibiotics Inventory' subtab in the 'MPOD site' page.
- ✓ A new 'MPOD Site Type' field with the 'Open to the Public' and 'Closed to the Public' drop down value on the 'Bulk Update MPOD site' pop up window in the 'Public Health Emergency' page.
- ✓ A new optional 'NDC Code' field is displayed when adding or editing inventory in the 'Antibiotics Inventory' tab on the 'MPOD Site' page.

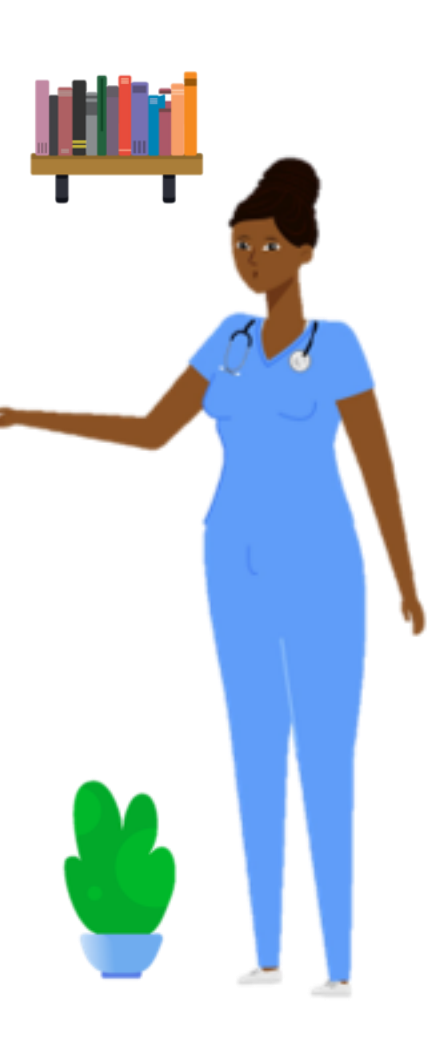

My Turn Public

# Reminder: Please Make Events Findable via the Vaccine Locator!

- Any events being hosted should be made findable via making an appointment as well as through the Vaccine Locator.
  - To make an event findable via the Vaccine Locator, Providers can click the 'Show on My Turn Vaccine Locator' button

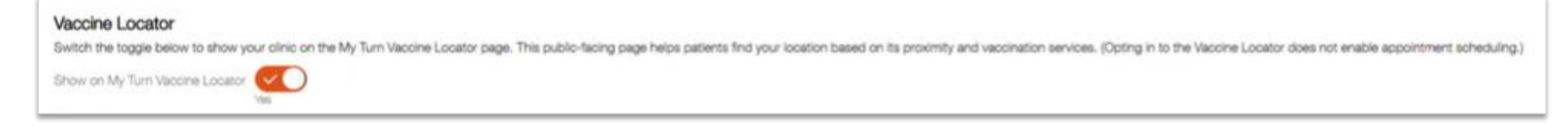

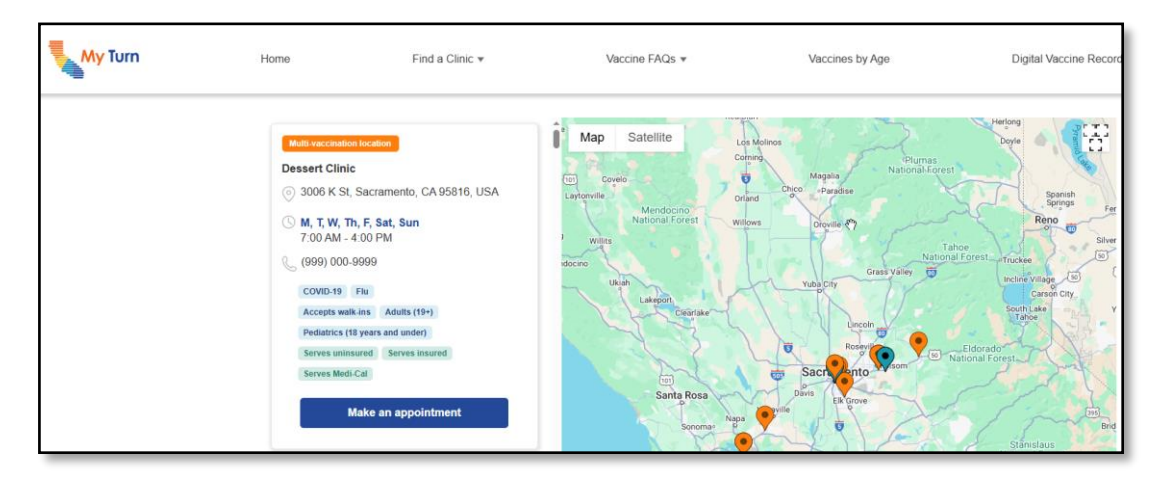

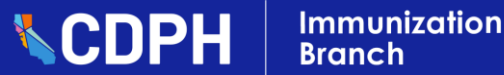

## **Provider Locator – What is it?**

Immunization

Branch

**CDPH** 

| Type was a la social na segues on the public forg by Turn Viscore Isocie y to the <b>Opt</b> la la, did the board on the<br>Prefere las.  The did table isocial to the board of the  Second Second Se                                                                                                    | Transfer Vectors                                                                                                    | Op | ed-In Providers are able to: • Wh<br>Help patients locate nearby<br>providers<br>Update their operating hours<br>and the available vaccines<br>Opt-out at any time | at are the Benefits of Opting-In?<br>Increases the accessibility<br>of vaccines throughout California<br>Increased clinic visibility with the<br>ability to market clinics on a state-<br>wide platform<br>Increased accessibility to<br>CDPH vaccination programs |
|----------------------------------------------------------------------------------------------------|----------------------------------------------------------------------------------------------------|----|----------------------------------------------------------------------------------------------------|----------------------------------------------------------------------------------------------------|
| Hayward, CA 98551<br>1 1800 555-1234<br>Text VFC Location<br>Min Public Health Clinic<br>(Stassificical is agent for<br>RyHC/SHFC deputted<br>Min Public Health Clinic<br>(Stassificical is agent for<br>RyHC/SHFC deputted<br>Min Public Health Clinic<br>(Stassificical is agent for<br>RyHC/SHFC deputted<br>Min Public Health Clinic<br>(Stassificical is agent for<br>RyHC/SHFC deputted<br>Min Public Health Clinic<br>(Stassificical is agent for<br>RyHC/SHFC deputted<br>Min Public Health Clinic<br>(Stassificical is agent for<br>RyHC/SHFC deputted<br>Min Public Health Clinic<br>(Stassificical is agent for<br>RyHC/SHFC deputted<br>Min Public Health Clinic<br>(Stassificat is agent for<br>RyHC/SHFC deputted<br>Min Public Health Clinic<br>(Stassificat is agent for<br>Min Public Health Clinic | Anardia<br>Anardia<br>Ana |    | Find providers near you.         Provider Locator         Find a location to transfer your vaccines.         Search by program         Search by program           | Transfer Vaccines                                                                                                    |
| Goigle<br>Control of the second second                                                                                                    | tong Beach     tong Beach     tong Beach     tong Beach     tong and Annya, the set Hill have     tong and Annya tong and Hill have     tong and Annya tong and Hill have     tong and Annya tong and Annya tong and Annya     tong and Annya tong and Annya     tong Beach     tong Beach                                                                                                    |    | *Zip code Search radius Search radius Search                                                                                                    |                                                                                                    |

23

## **My Turn Vaccine Locator – Opt-in TODAY!**

Q 🛔 🙆

Provider Locator To find other providers near you, go to the Provider Locator tab and enter your zip code. You can filter your search by program and/or provide If you want a location to appear on the public-facing My Turn Vaccine Locator, go to the Opt-in tab, click the location's Manage Vaccine Locato Form link then complete the information form to ont in My Turn Vaccine Locator Opt-in Provider Locator Opt-in to My Turn Vaccine Locator (Public-facing). The My Turn Vaccine Locator is a public-facing page that helps patients find your location based on its proximity, vaccination services, and the patient's age and insurance status My Locations Use the "Search by Locator Status" dropdown below to filter locations by Vaccine Locator participation and status Search by Locator Status Reset 2 Location  $\vee$ Vaccine Locator Status 🗸 Vaccine Locator V Kern Medical HC Active VFC Location Inactive Manage Vaccine Locator Form St John Health Site Info needed Manage Vaccine Locator Form St John Health Site Active Manage Vaccine Locator Form St John Health Site Info needed Manage Vaccine Locator Form View More For any program or policy inquiries, For any technical difficulties, Resources contact us at: contact us at: Local Health Services California Department of ProviderCallCenter@cdph.ca.gov mycavax.hd@cdph.ca.gov **PublicHealth** EZIZ (833) 502-1245 My Turn: Monday through Friday My Turn Administration Myturn.clinic.hd@cdph.ca. 8AM to 5PM Join CAIR gov

Home Vaccine Orders Program Locations Vaccine Inventory Training

- Opt-In to having clinic locations appear on the 'My Turn Public' portal by completing the following steps on the 'Provider Locator' page:
  - 1. Select the 'My Turn Vaccine Locator Optin' tab
  - 2. Click the location's 'Manage Vaccine Locator Form' link. You will be navigated away from the Provider Locator page to complete the information form.
  - 3. Complete the form to finish Opting-In to the My Turn Vaccine Locator.

Once a clinic location is opted-in, it becomes visible to patients on the My Turn Public portal 'Vaccine Locator' tool.

CDP

**myCAvax** 

California Vaccine Management System My Programs

## **POV: Vaccine Inventory vs. Vaccine Supply**

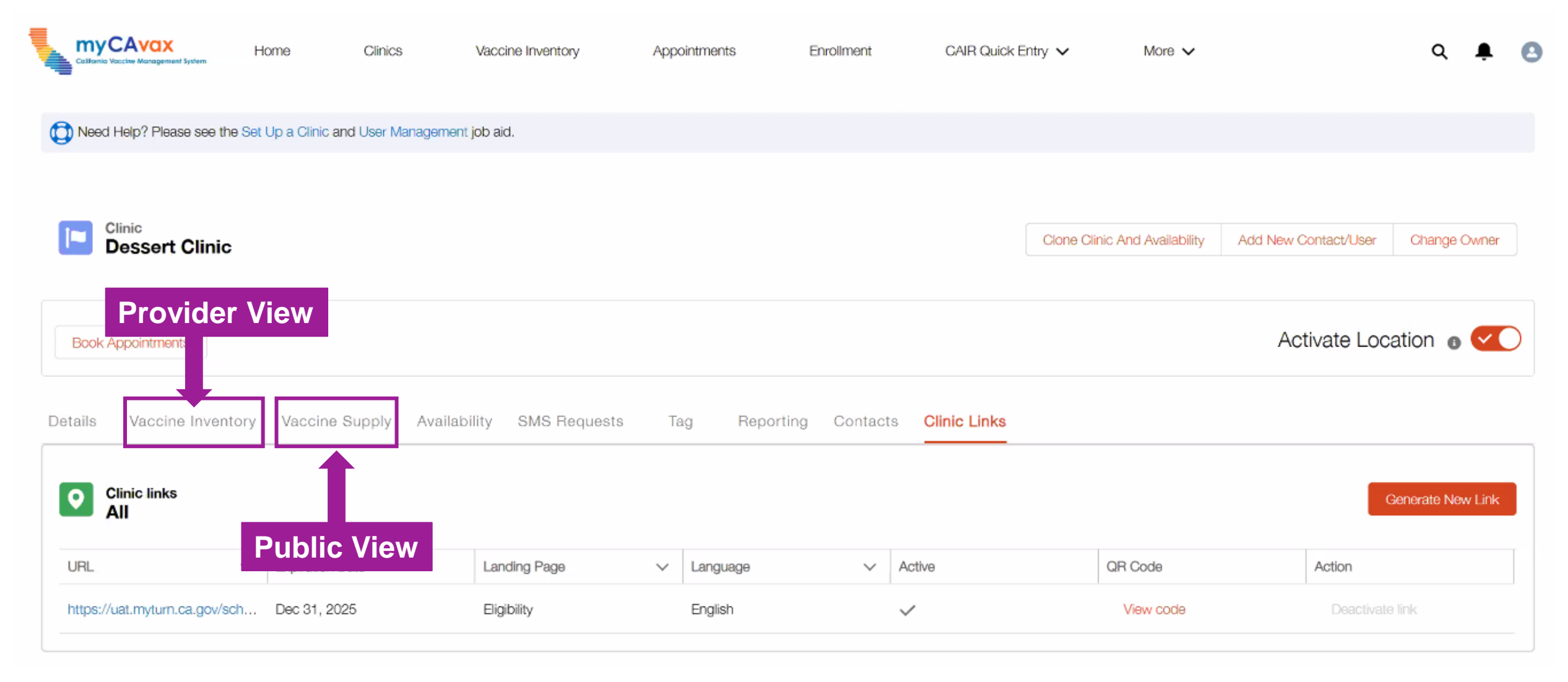

25

## Training Video: School-Focused Clinic Set-Up

• This video covers how to use the 'Super Clinics' functionality in My Turn to create a school-located vaccine event, as well as how a parent or guardian would sign up their child for the event.

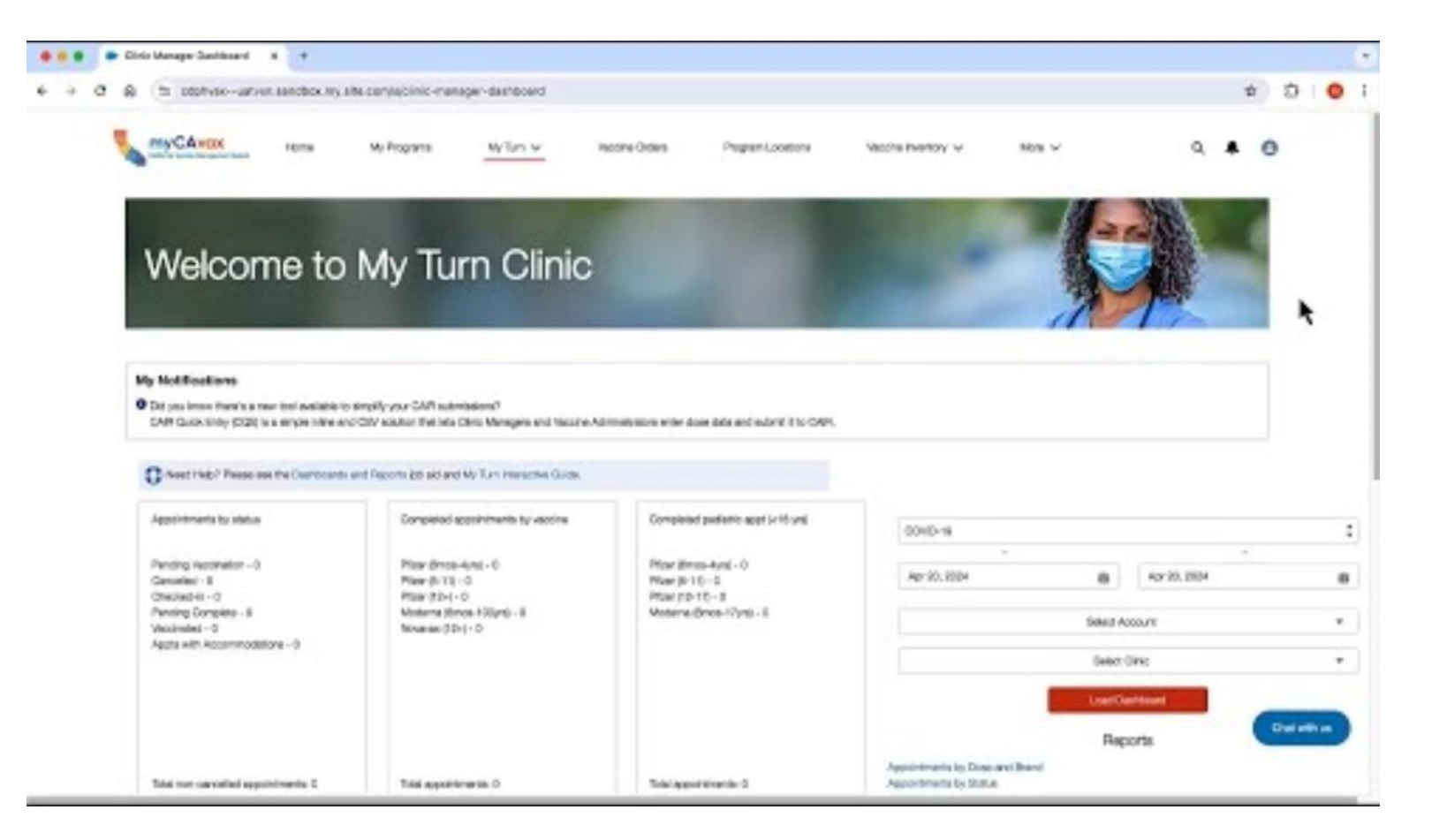

## Recap: My Turn Office Hour

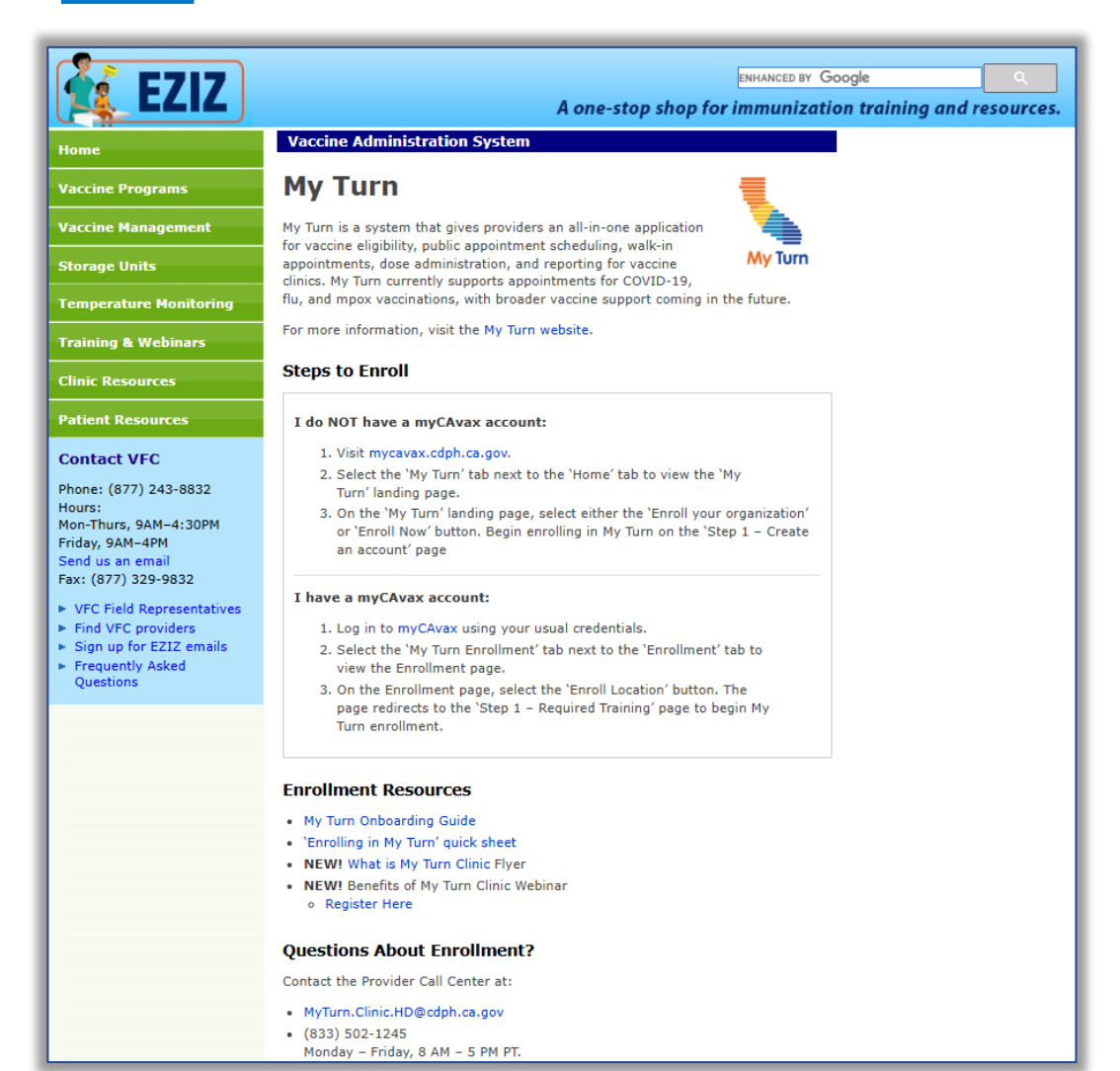

- Thank you to those who participated in the My Turn Demo & Office Hour session hosted by the My Turn Team on Tuesday, May 20, 2025!
- Resources available:
  - <u>My Turn Vaccine Administration System</u> on EZIZ
    - <u>My Turn Onboarding Guide</u>
    - Enrolling in My Turn Quick Sheet
    - Support Information

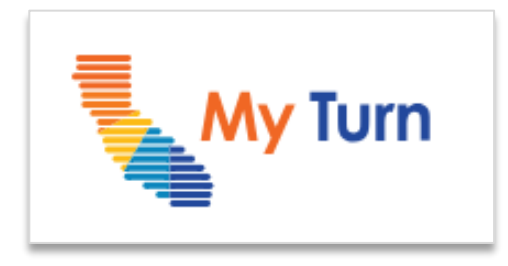

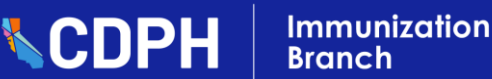

## What's New in myCAvax? – Release 57

New updates for providers launched on Wednesday, May 21, 2025!

#### Release Highlights

#### **SGF Provider Enrollment Flow**

- New SGF LHD Provider Invitation flow to invite Providers to enroll in the SGF program.
- New SGF Provider Enrollment flow to submit program required information for enrollment in the SGF Program.

#### **Display Record Dates Based on PST**

 Corrected list view date filters to us Pacific Standard Time (PST) vs. Coordinated Universal Time (UTC) on the Orders, Excursions, Return and Waste Events, Transfers, and Shipment Incidents list view pages.

#### **New Urgent Reason Field**

 The 'Urgent Reason' field will appear on the 'Vaccine Order' page when the product is marked urgent.

#### **Display Vaccines in Alphabetical Order**

 Vaccines will appear in alphabetical order when selecting from the Vaccine Group dropdown for Transfers, Excursion, Returns and Waste submission page

#### Display N/A (not applicable) for IIS Last Order

 'N/A' will appear in the 'IIS Qty Used Since Last Order' and '% Doses Submitted to IIS' columns if no dose administration record is found since the last order.

#### **Excursion Page Updates**

- An error message will appear in the 'Excursion Details' section if excursion or log times are less than 0 hours and 0 minutes.
- ✓ Added ability to upload and delete multiple files using the 'Upload Files' button on the 'Step 3 – Report Affected Inventory' page.

## R57 Enhancement: SGF Enrollment Flow – Step 1 - Provider Location Information

- After completing the Enrollment Criteria, the new 'Step 1 - Provider Location Information' page displays.
- Providers will use this page to confirm and/or update Provider Location information.

| Conformed Society Management System My Programs Home Program Locations Vaccine Orders Vaccine Inventory v Training                                                                                        | ~ Q 🖡 🖲                                                                                                    |
|----------------------------------------------------------------------------------------------------|----------------------------------------------------------------------------------------------------|
| Need help? Review the job aid(s) for completing SGF enrollment.                                                                                                    |                                                                                                    |
| • • • • • • • • • • • • • • • • • • •                                                                                                    |                                                                                                    |
| STATE                                                                                                    |                                                                                                    |
| Step 1 - Provider Location Information                                                                                                    |                                                                                                    |
| If any of the following information is incorrect, please contact CDPH at mycavax.HD@cdph.ca.gov or call (833) 502-1245.                                                                                   |                                                                                                    |
| Location details                                                                                                    |                                                                                                    |
| Review the following information provided by your LHD, and provide information for any<br>editable fields.<br>Please Note: Only enter business or public information (no personal emails, phone numbers,  | Trany of the following information is incorrect, please contact CDPH at <u>mycavax.HD@cdph.ca.gov</u> or call (833) 502-1245.                                    |
| or addresses) · · · · · · · · · · · · · · · · · · ·                                                                                                    | Location details<br>Review the following information provided by your LHD, and provide information for any                                                       |
| A provider location is a specific practice or site where a provider administers vaccine to patients.<br>Each provider location is required to have a unique IIS ID to report their vaccine administration | editable fields.                                                                                                    |
| data to CAIR. This IIS ID will be used across all programs.                                                                                                    | prease Note: Unly enter business or public information (no personal emails, phone numbers,<br>or addresses)                                                      |
| *Dication Name  *Phone number Death Star 123-456-7890                                                                                                    | ✓ What is a Location?                                                                                                    |
| 45                                                                                                    | A provider location is a specific practice or site where a provider administers vaccine to patients.                                                             |
| 1.100/219                                                                                                    | Each provider location is required to have a unique IIS ID to report their vaccine administration<br>data to CAIR. This IIS ID will be used across all programs. |
| *Provider type<br>Hospital                                                                                                    |                                                                                                    |
| Is this facility a mobile facility, or does this facility have mobile units?<br>Vis                                                                                                    | *Location Name  Phone number Death Star 123-456-7890                                                                                                    |
|                                                                                                    |                                                                                                    |
| Vaccine delivery/shipping address (No P.O. Box) This is the address of record where SGF supplied vaccines will be shipped.                                                                                | *115                                                                                                    |
| Herest Address 1                                                                                                    |                                                                                                    |
| 123 Test Ave                                                                                                    | *Provider type                                                                                                    |
| *Szeet Adress 2                                                                                                    | Hospital 👻                                                                                                    |
| *City *Sate<br>Sun Fancico CA V                                                                                                    | Is this facility a mobile facility, or does this facility have mobile units?                                                                                     |
| 12p Code                                                                                                    | Yes                                                                                                    |
| Douve<br>Delivery instructions                                                                                                    |                                                                                                    |
|                                                                                                    | Vaccine delivery/shipping address (No P.O. Box)                                                                                                    |
| Back Next                                                                                                    | This is the address of record where SGF supplied vaccines will be shipped.                                                                                       |
|                                                                                                    | *Street Address 1                                                                                                    |
|                                                                                                    | 123 Test Ave                                                                                                    |
|                                                                                                    | Street Address 2                                                                                                    |
|                                                                                                    |                                                                                                    |
|                                                                                                    | *City *State                                                                                                    |
|                                                                                                    | San Francisco CA 🖤                                                                                                    |
|                                                                                                    | *Zip Code<br>90004                                                                                                    |
|                                                                                                    |                                                                                                    |
|                                                                                                    | Delivery instructions                                                                                                    |
|                                                                                                    |                                                                                                    |
|                                                                                                    | Back Next                                                                                                    |
|                                                                                                    |                                                                                                    |

# R57 Enhancement: SGF Enrollment Flow – Step 3 - Storage Capacity

 As part of 'Step 3 - Storage Capacity', Providers will enter their location's storage capacity details.

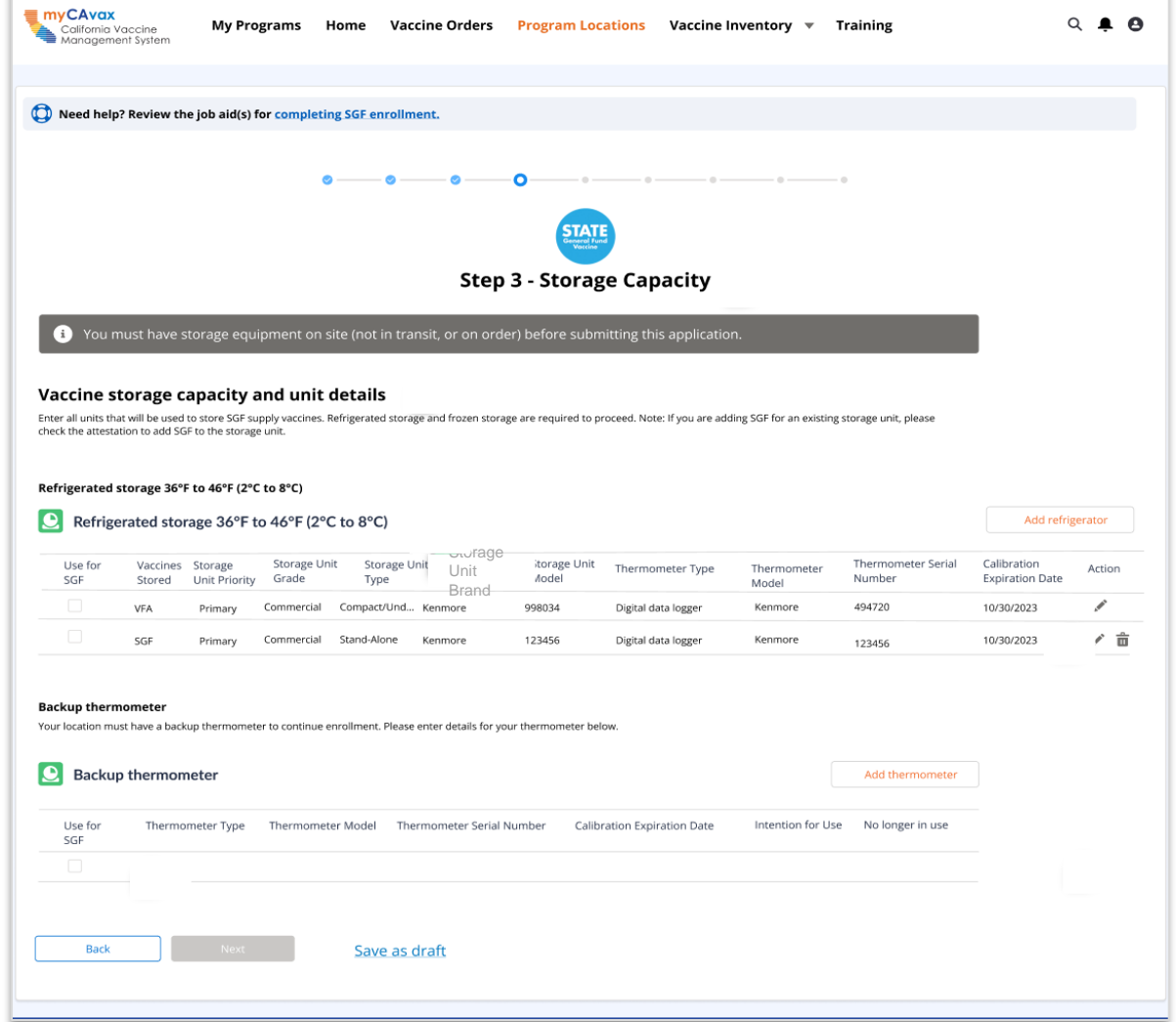

### R57 Enhancement: SGF Enrollment Flow Updates – Step 4 - Key Practice Staff

 As part of 'Step 4 - Key Practice Staff', Providers will enter their location's key practice staff details.

| oo                                                                                                    | ep 4 - Key Practice Staff                                                                                                    |                                                                     |                                                    |                                                                |                       |
|----------------------------------------------------------------------------------------------------|----------------------------------------------------------------------------------------------------|---------------------------------------------------------------------|----------------------------------------------------|----------------------------------------------------------------|-----------------------|
| In order to proceed, you must have at least the Provider of Record<br>contact details are optional. These staff members should be those<br>validated to ensure active status of license.<br>Please Note: Only enter business or public information (no person<br>NOTE: The SGE provider agreement will be sent to your Provider o<br>will be submitted for review by CDPH.                                                                                                    | d Primary Vaccine Coordinator below, Backup Vaccine Coordinator and Provider of Re<br>o manage adult patients in the (Master Program Short Name) program. Medical Licer<br>mails, phone numbers, or addresses)<br>cord to collect an e-signature. Once the e-signature is received, your location enrollm | cord Designee<br>ses will be<br>ent application                     |                                                    |                                                                |                       |
| Key practice surface surface statements who are responsible to an an an and a surface statements who are surface surface statements and a surface statements and a surface |                                                                                                    |                                                                     |                                                    |                                                                |                       |
| Role         Name         Title         Speciality         Clinic Title           *Provider of Biecod         Wanda Smith         PharmD         Name         Name           *Primary Vaccine         John Dee         PharmD         None         Name                                                                                                    | Key practice staff<br>Staff members who are responsible for managing the pro-                                                                                                    | gram.                                                               |                                                    |                                                                |                       |
| Optional key practice staff                                                                                                    | Role Name Title Specialty                                                                                                    | Clinic Title Email                                                  | Phone number NPI ID                                | License No. License Verified                                   | Actions               |
| Asigning contacts to these roles is not mandatory.     Role Name Title Specialty Clinic Title     Backup Vaccine + add contact                                                                                                    | *Provider of Record Wanda Smith PharmD None<br>Primary Vaccine<br>Coordinator John Doe PharmD None                                                                                                    | None ws@email.com                                                   | (123) 456-7890 23445567<br>(384)128-4629 123987198 | NP28391                                                        | <ul><li>✓ 亩</li></ul> |
| Additional Veccine • Add contact<br>Coordinator<br>Devicine of Record • Add contact<br>Deviguee<br>Organization<br>Coordinator Wands Smith PharmD None None                                                                                                    | Optional key practice staff<br>Assigning contacts to these roles is not mandatory.                                                                                                    |                                                                     |                                                    |                                                                |                       |
| Communication staff members           Staff members also do not need access to the system but would receive           Role         Name         Tatle         Spec                                                                                                    | Role Name Title Specialty Backup Vaccine + Add contact Coordinator                                                                                                    | Clinic Title Email                                                  | Phone number NPI ID                                | License No. License Verified                                   | Actions               |
| Additional Staff Hember Wands Smith PharmD Non International Staff Hember Save as draft Iteck Inter Save as draft                                                                                                    | Additional Vaccine + Add contact<br>Coordinator<br>Provider of Record + Add contact                                                                                                    |                                                                     |                                                    |                                                                |                       |
|                                                                                                    | Designee Organization<br>Coordinator Wanda Smith PharmD None                                                                                                    | None ws@email.com                                                   | (123) 849-2919 01923812                            | וווווקא                                                        | â                     |
|                                                                                                    | Communication staff members<br>Staff members who do not need access to the system bu                                                                                                    | It would receive program communica                                  | tions.                                             |                                                                |                       |
|                                                                                                    | Role     V     Name     V     Title       Additional Staff Member     Wanda Smith     PharmD                                                                                                    | ✓         Specialty         ✓         Cli           None         No | nic Title 🗸 Email<br>ne wsmith@email.con           | <ul> <li>✓ Phone number ✓</li> <li>m (123) 456-7890</li> </ul> | Actions               |
|                                                                                                    | Back Next Sav                                                                                                    | re as draft                                                         |                                                    |                                                                |                       |

## R57 Enhancement: SGF Enrollment Flow Updates – Step 8 - Supplemental Documents

 In the final step, 'Step 8 -Supplemental Documents', Providers will use this page to upload the required SGF Program documentation.

| -                                         |                                       | My Programs My Turn Vacone Orders Program Locasons Vacone Inventory V More V                                                                                                    | ۹ 🖡 ( |  |  |  |  |  |  |
|-------------------------------------------|---------------------------------------|----------------------------------------------------------------------------------------------------|-------|--|--|--|--|--|--|
| es –                                      |                                       | Need help? Review the job aid(s) for completing a myCAvax enrollment.                                                                                                    |       |  |  |  |  |  |  |
|                                           |                                       | Step 8 - Supplemental Documents                                                                                                    |       |  |  |  |  |  |  |
|                                           |                                       | File documents upload Gather the following documents, which must be uploaded during the enrollment process. 1 file upload is required for the following list in order to proceed. (Accepted file formats: JPEG_PNG_PDF_Excel_CSV or MS Viord. Maximum file size: 60MB.) |       |  |  |  |  |  |  |
| File documer                              | nts upload                            |                                                                                                    |       |  |  |  |  |  |  |
| Gather the followi<br>(Accepted file form | ng documents, whi<br>nats: JPEG, PNG, | ch must be uploaded during the enrollment process. 1 file upload is required for the following list in order to proceed:<br>PDF, Excel, CSV, or MS Word. Maximum file size: 60MB.)                                                                                      |       |  |  |  |  |  |  |
| *Completed temperat                       | ture logs (one month                  | at minimum) and data logger downloads                                                                                                    |       |  |  |  |  |  |  |
| 1 Upload Files                            | Or drop files                         |                                                                                                    |       |  |  |  |  |  |  |
| *Picture(s) showing in                    | nterior of vaccine sto                | rage units (must clearly show placement of vaccines, data logger probe, and water bottles)                                                                                                    |       |  |  |  |  |  |  |
| 1 Upload Files                            | Or drop files                         |                                                                                                    |       |  |  |  |  |  |  |
|                                           |                                       |                                                                                                    |       |  |  |  |  |  |  |
| *Picture(s) showing e                     | exterior of vaccine sto               | orage units (must clearly show entire vaccine storage unit and placement of the data logger display)                                                                                                    |       |  |  |  |  |  |  |
| 1 Upload Files                            | Or drop files                         |                                                                                                    |       |  |  |  |  |  |  |
| *Pietures of "Do Not I                    | Inclust sinces along                  |                                                                                                    |       |  |  |  |  |  |  |
| Fictures of Do Not (                      | onplug signage plac                   | Jernen L                                                                                                    |       |  |  |  |  |  |  |
| Opload Files                              | Or drop files                         |                                                                                                    | /     |  |  |  |  |  |  |
| Back                                      | Next                                  | Save as draft                                                                                                    |       |  |  |  |  |  |  |
|                                           |                                       |                                                                                                    |       |  |  |  |  |  |  |